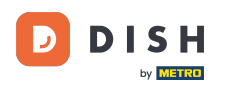

i

DISH Reservation – Jak zintegrować narzędzie do rezerwacji z Google Moja Firma [PREMIUM]

Witamy w panelu DISH Reservation . W tym samouczku pokażemy Ci, jak zintegrować narzędzie do rezerwacji z Google Business.

| DISH RESERVATION                                       |                                                                                                    | <b>*</b> * | Test Bist   | ro Trainin | ng 💽          | <u> </u>   |         |
|--------------------------------------------------------|----------------------------------------------------------------------------------------------------|------------|-------------|------------|---------------|------------|---------|
| Reservations                                           | Have a walk-in customer? Received a reservation request over phone / email? Don't forget to add it to you reservation book! | ir (       | WALK-IN     |            | DD RESERVA    |            |         |
| Ħ Table plan                                           |                                                                                                    |            |             |            |               |            |         |
| 🍴 Menu                                                 | Thu, 28 Sep - Thu, 28 Sep                                                                                                   |            |             |            |               |            |         |
| 🐣 Guests                                               | There is <b>1</b> active limit configured for the selected time period                                                      |            |             |            | Show          | more 🗸     |         |
| Feedback                                               |                                                                                                    |            |             |            |               |            |         |
| 🗠 Reports                                              | ○ All ○ Completed                                                                                                    |            | 0 🔄         | <b>#</b> 0 | <b>F</b> 0/37 |            |         |
| 🔹 Settings 👻                                           |                                                                                                    |            |             |            |               |            |         |
| 𝔗 Integrations                                         | No reservations available                                                                                                   |            |             |            |               |            |         |
| Too many guests in house?<br>Pause online reservations | Print Designed by Hospitality Digital GmbH. All rights reserved.                                                            | FAQ   Te   | erms of use | Imprint    | Data privacy  | Privacy Se | ettings |

## • Najpierw przejdź do Ustawień w menu po lewej stronie.

D

| <b>DISH</b> RESERVATION                                |                                                                                                    | <b>*</b> * | Test Bist  | tro Trainir    | ng 💽          | <u> 취</u> ~  |         |
|--------------------------------------------------------|----------------------------------------------------------------------------------------------------|------------|------------|----------------|---------------|--------------|---------|
| Reservations                                           | Have a walk-in customer? Received a reservation request over phone / email? Don't forget to add it to you reservation book! | ır         | WALK-IN    |                | DD RESERVA    | TION         |         |
| 🛱 Table plan                                           | C Thu, 28 Sep - Thu, 28 Sep                                                                                                 |            |            |                | <b></b>       | $\mathbf{i}$ |         |
| Menu                                                   |                                                                                                    |            |            |                |               |              |         |
| <ul> <li>Guests</li> <li>Eeedback</li> </ul>           | There is <b>1</b> active limit configured for the selected time period                                                      |            |            |                | Show          | more 🗸       |         |
| Reports                                                | ○ All ○ Completed                                                                                                    |            | 0 🔄        | <b>&amp;</b> 0 | <b>円</b> 0/37 |              |         |
| 🗢 Settings 👻                                           |                                                                                                    |            |            |                |               |              |         |
| 𝔗 Integrations                                         | No reservations available                                                                                                   |            |            |                |               |              |         |
| Too many guests in house?<br>Pause online reservations | Print Designed by Hospitality Digital GmbH. All rights reserved.                                                            | FAQ   Te   | rms of use | Imprint        | Data privacy  | Privacy Se   | ettings |

## • Następnie wybierz Rezerwacje.

DISH

by METRO

| DISH RESERVATION          |                                                                                               | <b>4</b> °                         | Test Bistro Trainir    | ng 🖸   뷖분 🗸 🕞                   |
|---------------------------|-----------------------------------------------------------------------------------------------|------------------------------------|------------------------|---------------------------------|
| Reservations              | Have a walk-in customer? Received a reservation request over phone / ema<br>reservation book! | il? Don't forget to add it to your | WALK-IN A              | DD RESERVATION                  |
| Ħ Table plan              |                                                                                               |                                    |                        |                                 |
| 🎢 Menu                    | C Thu, 28 Se                                                                                  | э - Thu, 28 Sep                    |                        |                                 |
| 📇 Guests                  | There is <b>1</b> active limit configured for the selected time period                        |                                    |                        | Show more 🗸                     |
| 🕲 Feedback                |                                                                                               |                                    |                        |                                 |
| 🗠 Reports                 | ○ All ○ Completed                                                                             |                                    | <b>0 4</b> 0           | <b>H</b> 0/37                   |
| 🌣 Settings 👻              |                                                                                               |                                    |                        |                                 |
| () Hours                  |                                                                                               |                                    |                        |                                 |
| Reservations              |                                                                                               |                                    |                        |                                 |
| 🛱 Tables/Seats            |                                                                                               |                                    |                        |                                 |
| Reservation limits        |                                                                                               |                                    |                        |                                 |
| % Offers                  |                                                                                               |                                    |                        |                                 |
| ♀ Notifications           | No rese                                                                                       | vations available                  |                        |                                 |
| 🖀 Account                 |                                                                                               |                                    |                        |                                 |
| 𝔗 Integrations            | Print                                                                                         |                                    |                        | 8                               |
| Too many guests in house? | Designed by Hospitality Digital GmbH. All rights reserved.                                    | FAQ                                | Terms of use   Imprint | Data privacy   Privacy Settings |

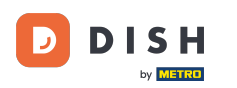

# Upewnij się, że aktywujesz rezerwację z Google. Aby to zrobić, kliknij przełącznik. Uwaga : Jest to funkcja premium.

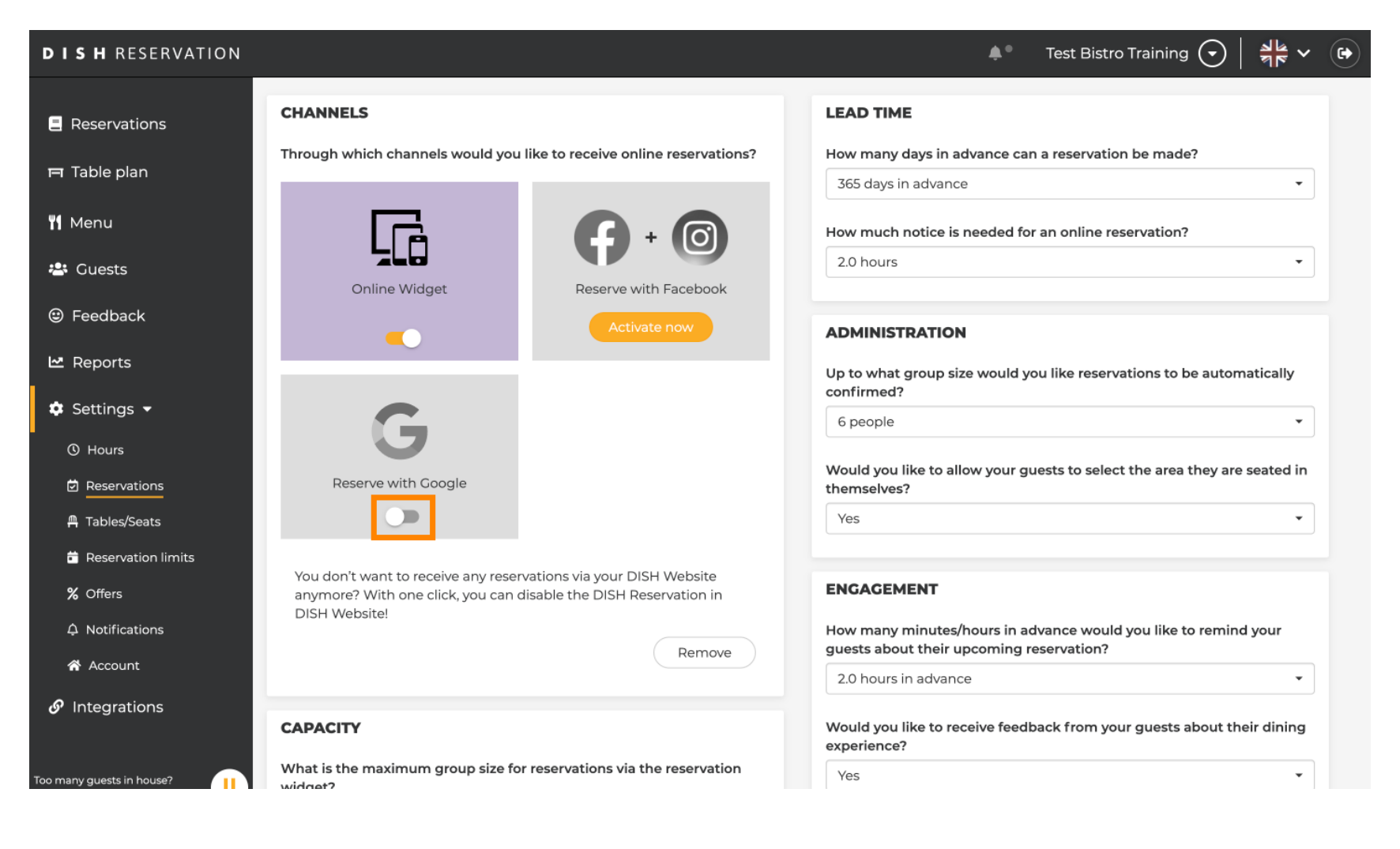

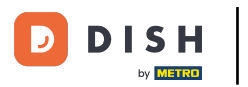

#### Po aktywacji będzie on wyświetlany w kolorach.

| DISH RESERVATION                                      |                                                                                                    | 🌲 🔹 Test Bistro Training 🕤 🛛 🎽 🗸 🚱                                                                       |
|-------------------------------------------------------|----------------------------------------------------------------------------------------------------|----------------------------------------------------------------------------------------------------|
| Reservations                                          | CHANNELS                                                                                                    | LEAD TIME                                                                                                |
| 🍽 Table plan                                          | Through which channels would you like to receive online reservations?                                                             | How many days in advance can a reservation be made? 365 days in advance                                  |
| 🍴 Menu                                                |                                                                                                    | How much notice is needed for an online reservation?                                                     |
| 🚢 Guests                                              | Online Widget Reserve with Facebook                                                                                               | 2.0 hours                                                                                                |
| edback                                                | Activate now                                                                                                    | ADMINISTRATION                                                                                           |
| 🗠 Reports                                             |                                                                                                    | Up to what group size would you like reservations to be automatically confirmed?                         |
| Settings -                                            | G                                                                                                    | 6 people 🔹                                                                                               |
| Reservations                                          | Reserve with Google                                                                                                    | Would you like to allow your guests to select the area they are seated in themselves?                    |
| 🛱 Tables/Seats                                        |                                                                                                    | Yes                                                                                                    |
| <ul><li>Reservation limits</li><li>% Offers</li></ul> | You don't want to receive any reservations via your DISH Website anymore? With one click, you can disable the DISH Reservation in | ENGAGEMENT                                                                                               |
| ♠ Notifications                                       | DISH Website!                                                                                                    | How many minutes/hours in advance would you like to remind your guests about their upcoming reservation? |
| Account                                               |                                                                                                    | 2.0 hours in advance                                                                                     |
| o megrations                                          | CAPACITY                                                                                                    | Would you like to receive feedback from your guests about their dining experience?                       |
| Too many guests in house?                             | What is the maximum group size for reservations via the reservation widget?                                                       | Yes                                                                                                    |

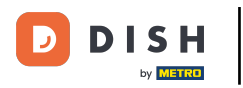

## • Następnie zastosuj zmiany klikając ZAPISZ .

| <b>DISH</b> RESERVATION   |                                                                                                    |                                                                      | <b>*</b> *                                                         | Test Bistro Training 🕤                                        | ** v •               |
|---------------------------|----------------------------------------------------------------------------------------------------|----------------------------------------------------------------------|--------------------------------------------------------------------|---------------------------------------------------------------|----------------------|
| E Reservations            | What is the duration of a visit at your<br>A table will be marked occupied for this                                      | restaurant?<br>s period of time.                                     |                                                                    |                                                               | e maget.             |
| 🛏 Table plan              | General setting                                                                                                    | 2.5 hours 👻                                                          |                                                                    |                                                               |                      |
| 🍴 Menu                    | Show duration in guest confirmation                                                                                      | on and widget                                                        | COVID-19 Guest Information                                         | ı                                                             | 1                    |
| 🐣 Guests                  | Would you like your guests to set the                                                                                    | duration of their stay?                                              | To record the contact details of<br>here which data should be coll | f all guests of a reservation, you ca<br>lected in the widget | an activate          |
| eedback                   | If you select this, your guests will be ab<br>you set by selecting their own duration<br>service durations do not apply. | e to change the default duration<br>in the widget. In this scenario, | Address                                                            |                                                               |                      |
| 🗠 Reports                 | No                                                                                                    | •                                                                    | Other guests names                                                 |                                                               |                      |
| 🗢 Settings 👻              |                                                                                                    |                                                                      | Other guests addresses                                             |                                                               |                      |
| () Hours                  | Should customers be able to reserve in                                                                                   | n 15, 30, or 60 minute intervals?                                    | Other quests phone numb                                            | ers                                                           |                      |
| Reservations              | is minutes                                                                                                    | •                                                                    |                                                                    |                                                               |                      |
| 🛱 Tables/Seats            |                                                                                                    |                                                                      | Vaccination Status                                                 |                                                               |                      |
| 🛱 Reservation limits      | BOOKING LIMIT                                                                                                    |                                                                      |                                                                    |                                                               |                      |
| % Offers                  | Pace your guests. Set the max amoun interval                                                                             | t of guests allowed to book per                                      |                                                                    |                                                               |                      |
| ↓ Notifications           | + Booking limit                                                                                                    |                                                                      |                                                                    |                                                               |                      |
| 😚 Account                 |                                                                                                    |                                                                      |                                                                    |                                                               |                      |
| 𝔗 Integrations            |                                                                                                    |                                                                      |                                                                    |                                                               | SAVE                 |
| foo many guests in house? | Designed by Hospitality Digital GmbH. All rights rese                                                                    | rved.                                                                | FAQ   T                                                            | ērms of use   Imprint   Data privac                           | y   Privacy Settings |

## • Następnie przejdź do pozycji menu Integracje .

D

| <b>DISH</b> RESERVATION    |                                                                                                    | 🌲 🛛 Test Bistro Training 🕤 🛛 丸 🖉                                                                         |
|----------------------------|----------------------------------------------------------------------------------------------------|----------------------------------------------------------------------------------------------------|
| Reservations               | CHANNELS                                                                                                    | LEAD TIME                                                                                                |
| ान Table plan              | Through which channels would you like to receive online reservation                                                                  | s? How many days in advance can a reservation be made?<br>365 days in advance                            |
| <b>"1</b> Menu             |                                                                                                    | How much notice is needed for an online reservation?                                                     |
| 🐣 Guests                   | Online Widget Reserve with Facebook                                                                                                  | 2.0 hours                                                                                                |
| Feedback                   | Activate now                                                                                                    | ADMINISTRATION                                                                                           |
| 🗠 Reports                  |                                                                                                    | Up to what group size would you like reservations to be automatically confirmed?                         |
| ♥ Settings ♥<br>③ Hours    | G                                                                                                    | 6 people 🔹                                                                                               |
| Reservations               | Reserve with Google                                                                                                    | Would you like to allow your guests to select the area they are seated in themselves?                    |
| 🛱 Tables/Seats             |                                                                                                    | Yes                                                                                                    |
| —<br>% Offers              | You don't want to receive any reservations via your DISH Website<br>anymore? With one click, you can disable the DISH Reservation in | ENGAGEMENT                                                                                               |
| ♠ Notifications            | Remove                                                                                                    | How many minutes/hours in advance would you like to remind your guests about their upcoming reservation? |
| Integrations               |                                                                                                    | 2.0 hours in advance                                                                                     |
| Changes successfully saved | CAPACITY                                                                                                    | Would you like to receive feedback from your guests about their dining                                   |

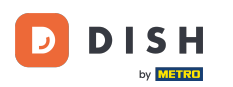

Tutaj masz możliwość pobrania kodu, aby zintegrować swoje narzędzie rezerwacyjne z różnymi platformami. Aby wybrać opcję, kliknij menu rozwijane.

| <b>DISH</b> RESERVATION                                |                                                                                                    |                                                                                  |            | est Bistro Training 🕤 | <u> </u> | • |
|--------------------------------------------------------|----------------------------------------------------------------------------------------------------|----------------------------------------------------------------------------------|------------|-----------------------|----------|---|
| Reservations Table plan Menu                           | Integ<br>Are you ready to start receiving reservations? Well, then it's time to integrate<br>your reservation widget into your website or Facebook page.<br>Choose where you'd like to display the widget and we will guide you on the | gration<br>Check out the preview!<br>Test Bistro Training                        |            |                       |          |   |
| eedback                                                | Please select                                                                                                    | 2 people<br>All areas                                                            | ~          | Fri, 29/09/2023       | ~        |   |
| ₩ Reports<br>✿ Settings ◄                              |                                                                                                    | 09:00 am<br>09:15 am<br>09:30 am<br>09:45 am<br>10:00 am                         |            |                       |          |   |
| 𝔗 Integrations                                         |                                                                                                    | 10:15 am<br>10:30 am<br>10:45 am<br>11:00 am<br>11:15 am<br>11:30 am<br>11:45 am |            |                       |          |   |
|                                                        |                                                                                                    |                                                                                  |            |                       |          |   |
| Too many guests in house?<br>Pause online reservations | This is what the feedback widget looks like!<br>Please remember that reviews will not be visible unless you publish them                                                                                                    | 0Ľ                                                                               | based on 0 | reviews               |          |   |

## • Wybierz wyskakujący link , klikając na niego.

DISH

by METRO

| <b>DISH</b> RESERVATION                                |                                                                                                    |                                                                                                    | <b>≜</b> • - | Test Bistro Training 🕤              | <u> 지</u> ~<br>지 ~ |   |
|--------------------------------------------------------|----------------------------------------------------------------------------------------------------|----------------------------------------------------------------------------------------------------|--------------|-------------------------------------|--------------------|---|
| Reservations                                           | Integ                                                                                                    | gration                                                                                                  |              |                                     |                    | _ |
| 터 Table plan<br>11 Menu<br>🛎 Guests                    | Are you ready to start receiving reservations? Well, then it's time to integrate<br>your reservation widget into your website or Facebook page.<br>Choose where you'd like to display the widget and we will guide you on the<br>next steps. | Check out the preview!<br>Test Bistro Training<br>2 people                                               |              | <ul> <li>Fri, 29/09/2023</li> </ul> |                    |   |
| <ul><li>⊕ Feedback</li><li>➡ Reports</li></ul>         | Please select   Please select  Own wobsite                                                                                                    | All areas<br>09:00 am<br>09:15 am                                                                        |              |                                     | ~                  |   |
| <ul> <li>Settings -</li> <li>Integrations</li> </ul>   | ✓ Pop-out link<br>standatione page                                                                                                    | 09:30 am<br>09:45 am<br>10:00 am<br>10:15 am<br>10:30 am<br>10:45 am<br>11:00 am<br>11:15 am<br>11:30 am |              |                                     |                    |   |
|                                                        |                                                                                                    |                                                                                                    |              |                                     |                    |   |
| Too many guests in house?<br>Pause online reservations | This is what the feedback widget looks like!<br>Please remember that reviews will not be visible unless you publish them                                                                                                    | 02                                                                                                    | based on (   | ) reviews                           |                    |   |

# • Kliknij KOPIUJ , aby zapisać adres URL potrzebny do integracji z Google Firma.

| <b>DISH</b> RESERVATION                                |                                                                                                    |                                                                                                    | <b>*</b> • - | Test Bistro Training 🕤 | <u> </u> |  |
|--------------------------------------------------------|----------------------------------------------------------------------------------------------------|----------------------------------------------------------------------------------------------------|--------------|------------------------|----------|--|
| Reservations                                           | Integ                                                                                                    | gration                                                                                                  |              |                        |          |  |
| 🛏 Table plan                                           |                                                                                                    |                                                                                                    |              |                        |          |  |
| 🎢 Menu                                                 | Are you ready to start receiving reservations? Well, then it's time to integrate your reservation widget into your website or Facebook page. | Check out the preview!<br>Test Bistro Training                                                           |              |                        |          |  |
| 📇 Guests                                               | Choose where you'd like to display the widget and we will guide you on the next steps.                                                       | 2 people                                                                                                 | ``           | Fri, 29/09/2023        |          |  |
| Feedback                                               | Pop-out link ~                                                                                                    | All areas                                                                                                |              |                        | ~        |  |
| ₩ Reports                                              | You can also display the reservation widget as a <b>pop-out link</b> from your website by using the HTML code below.                         | 09:00 am<br>09:15 am<br>09:30 am                                                                         |              |                        |          |  |
| <ul> <li>✔ Integrations</li> </ul>                     | https://reservation.dish.co/widget/hydra-0cc90290-b000-11ea-87e7-2<br>51baafaa1f9<br>COPY                                                    | 09:45 am<br>10:00 am<br>10:15 am<br>10:30 am<br>10:45 am<br>11:00 am<br>11:15 am<br>11:30 am<br>11:45 am |              |                        |          |  |
|                                                        |                                                                                                    |                                                                                                    | nesei        |                        |          |  |
| Too many guests in house?<br>Pause online reservations | This is what the feedback widget looks like!<br>Please remember that reviews will not be visible unless you publish them                     | 0☆                                                                                                    | based on (   | ) reviews              |          |  |

#### Teraz otwórz konto Google Firma swojej firmy w nowej karcie.

| <b>DISH</b> RESERVATION                                                                                                    |                                                                                                    |                                                                                                    | <b>≜</b> ● Te | est Bistro Training 🕤 | <u> 4</u><br>4<br>4<br>4<br>4<br>4<br>4<br>4<br>4<br>4<br>4<br>4<br>4<br>4<br>4<br>4<br>4<br>4<br>4 |  |
|----------------------------------------------------------------------------------------------------|----------------------------------------------------------------------------------------------------|----------------------------------------------------------------------------------------------------|---------------|-----------------------|----------------------------------------------------------------------------------------------------|--|
| Reservations                                                                                                    | Integ                                                                                                    | ration                                                                                                    |               |                       |                                                                                                    |  |
| <ul> <li>➡ Table plan</li> <li>♥ Menu</li> <li>➡ Guests</li> <li>⊕ Feedback</li> <li>➡ Reports</li> <li>➡ Settings ◄</li> <li>✔ Integrations</li> </ul> | Are you ready to start receiving reservations? Well, then it's time to integrate your reservation widget into your website or Facebook page.<br>Choose where you'd like to display the widget and we will guide you on the next steps.<br>Pop-out link<br>You can also display the reservation widget as a pop-out link from your website by using the HTML code below.<br>https://reservation.dish.co/widget/hydra-0cc90290-b000-11ea-87e7-2 51baafaa1f9 | Check out the preview!<br>Test Bistro Training<br>2 people<br>All areas<br>09:00 am<br>09:15 am<br>09:30 am<br>09:45 am<br>10:00 am<br>10:15 am<br>10:30 am | ~             | Fri, 29/09/2023       | Ţ.                                                                                                  |  |
| Too many guests in house?                                                                                                    | Copied<br>This is what the feedback widget looks like!<br>Please remember that reviews will not be visible unless you publish them                                                                                                    | 10:45 am<br>11:00 am<br>11:15 am<br>11:30 am<br>11:45 am                                                                                                    | Reserve       | e now >               |                                                                                                    |  |

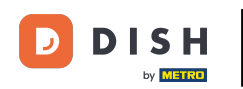

Po przejściu do pulpitu nawigacyjnego konta Google Firma kliknij Informacje, aby dostosować ustawienia firmy.

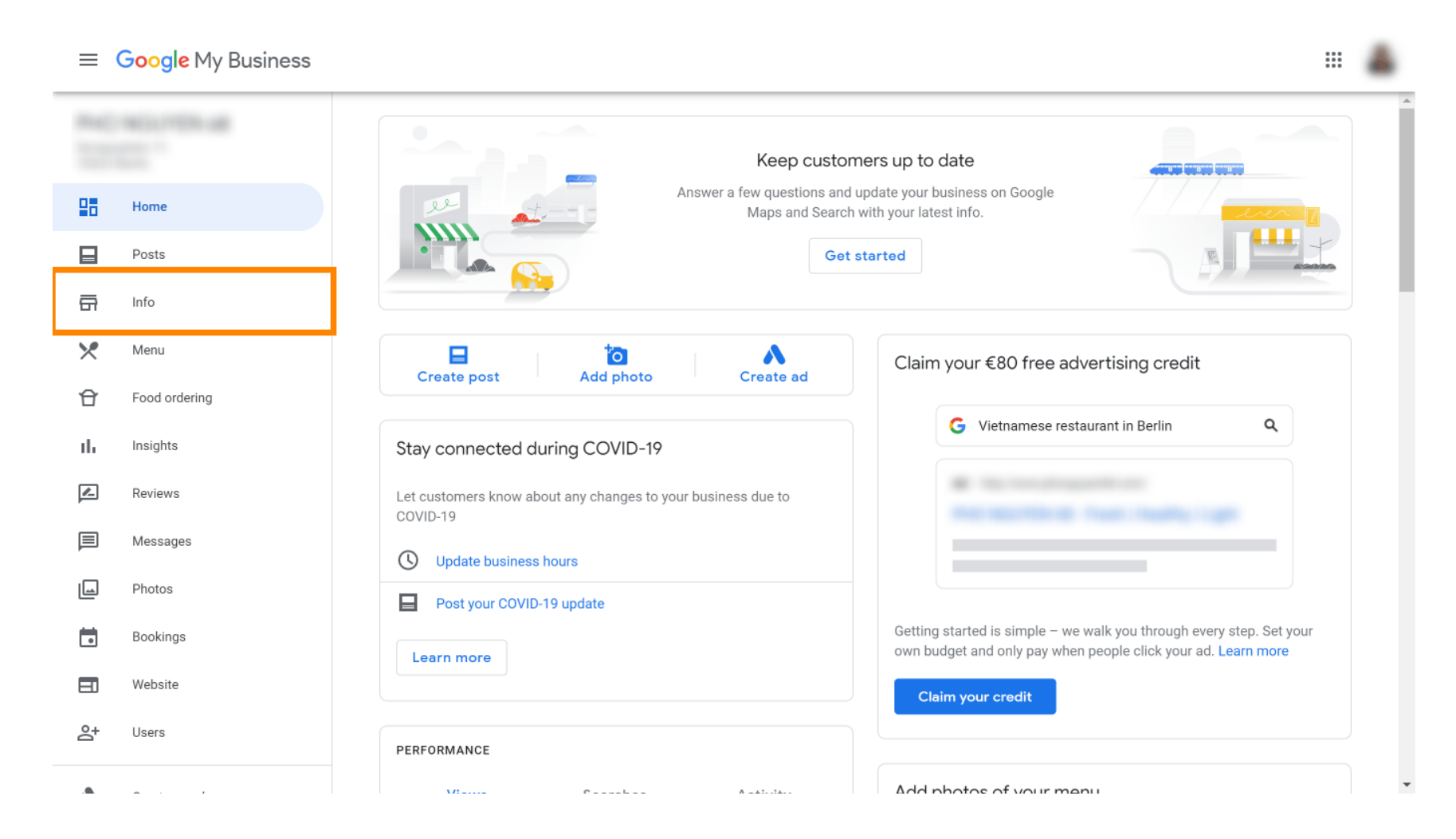

Przewiń w dół, aż dojdziesz do linków rezerwacyjnych.

| ≡     | Google My Business |       |                      |                            |                  |                                                                  | ٨   |
|-------|--------------------|-------|----------------------|----------------------------|------------------|------------------------------------------------------------------|-----|
| Proc. |                    | (j)   | Review your busine   | ess information to imp     | rove your preser | nce on Google. Then click 'Confirm' at the bottom of the screen. |     |
| 88    | Home               |       |                      |                            |                  | Your business is live on Google                                  | -   |
|       | Posts              |       |                      | ~                          | -                |                                                                  | - 1 |
| ā     | Info               |       | <b>-</b>             |                            |                  | View on Search                                                   |     |
| ×     | Menu               |       |                      |                            | ß                | View on Maps                                                     |     |
| Û     | Food ordering      |       |                      |                            | /                | Share your Business Profile                                      |     |
| -th   | Insights           | Vietn | amese restaurant     |                            | P                | It's easy to advertise in minutes                                |     |
| Z     | Reviews            | 0     |                      |                            | 0                |                                                                  |     |
| Þ     | Messages           |       |                      |                            |                  | G Vietnamese restaurant in Berlin Q                              |     |
|       | Photos             | 0     | Service areas        |                            | Ø                | Ad ·                                                             |     |
| Ō     | Bookings           |       | Monday               | 12:00-22:00                | ß                | THE REPORT OF THE PARTY OF                                       |     |
|       | Website            | U     | Tuesday<br>Wednesday | 12:00-22:00<br>12:00-22:00 | 0                |                                                                  |     |
| 0+    | lleare             |       | Thursday             | 12:00-22:00                |                  | Chart with 500 in free ad availab                                |     |
|       |                    |       |                      |                            |                  | Scroll to the bottom to confirm                                  |     |

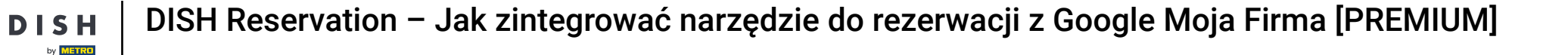

- Kliknij ikonę ołówka, aby dodać lub usunąć linki do rezerwacji.

 $\mathbf{D}$ 

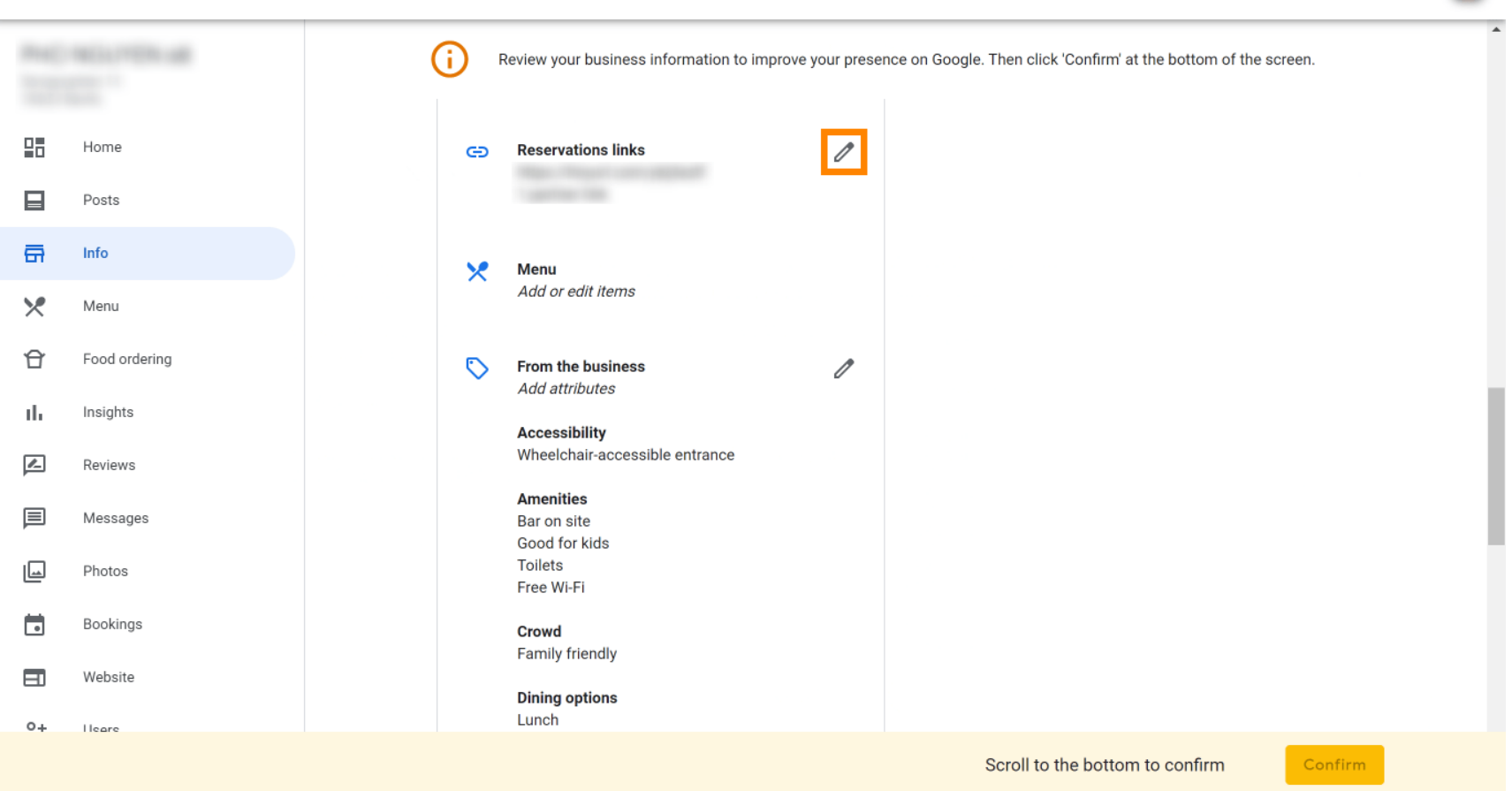

....

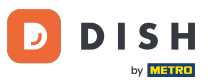

#### • Wklej wcześniej skopiowane Tutaj znajduje się adres URL (link wyskakujący).

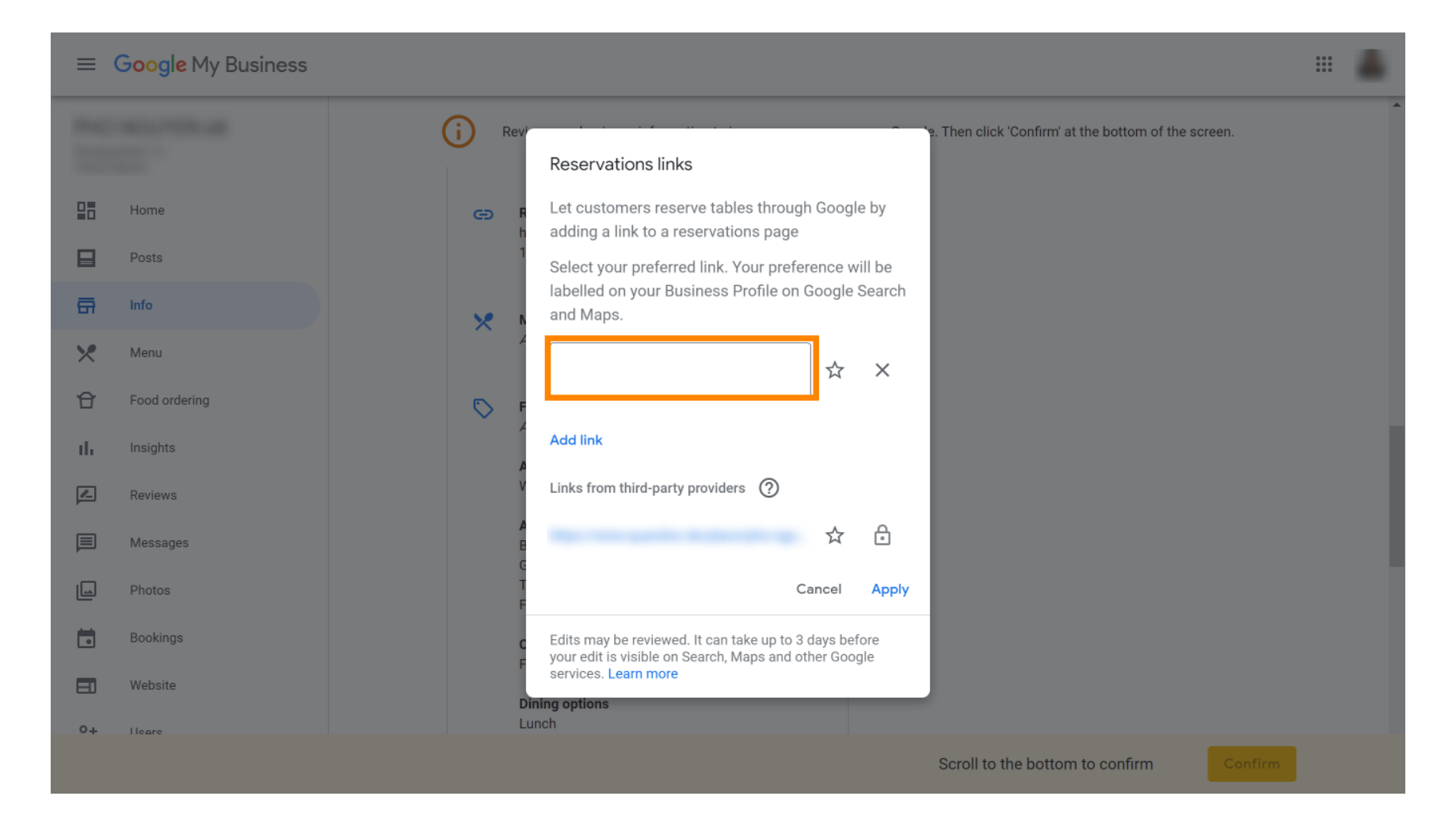

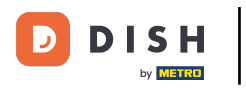

#### Zakończ proces klikając Zastosuj.

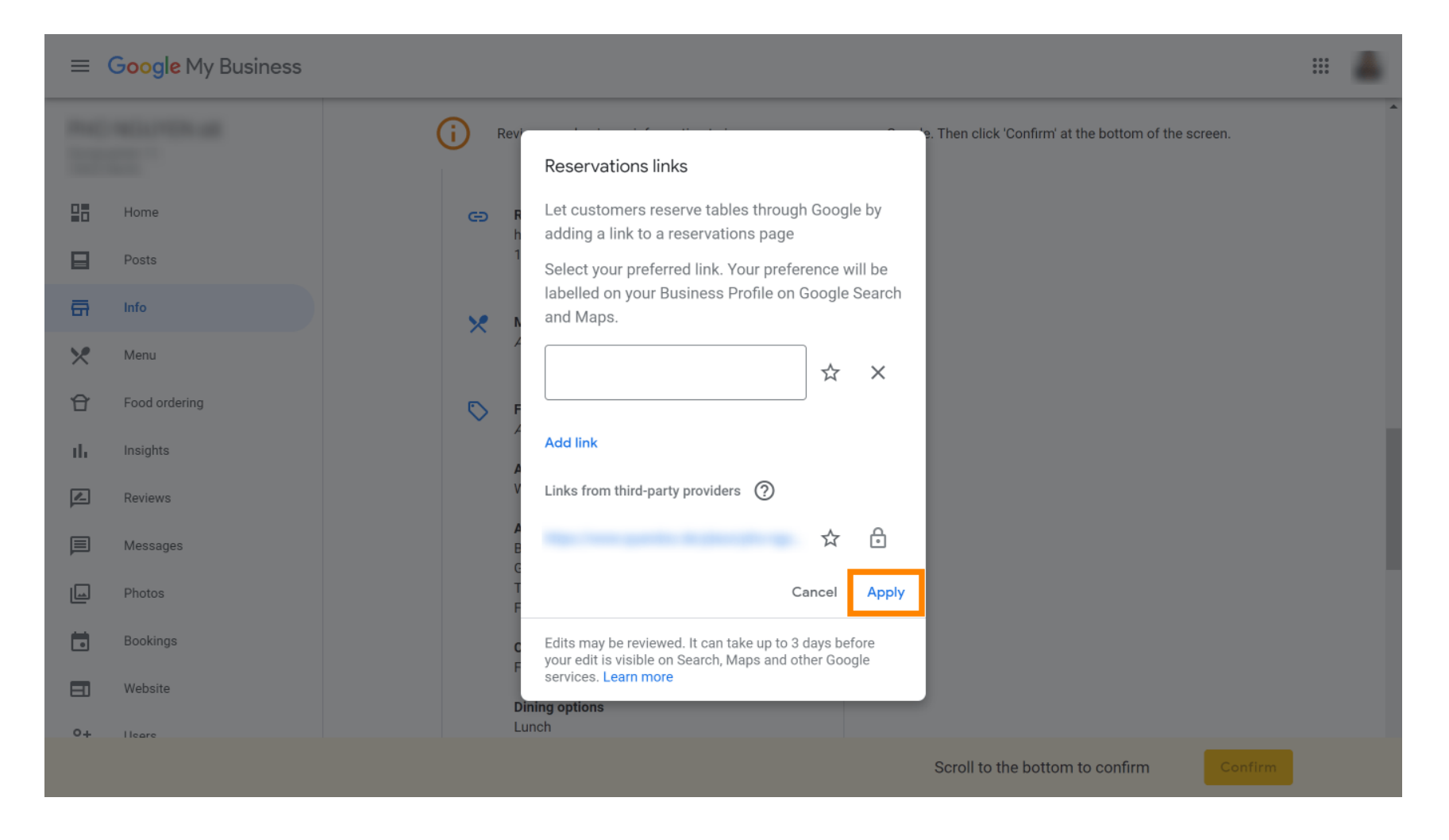

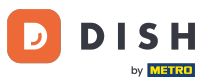

•

DISH Reservation – Jak zintegrować narzędzie do rezerwacji z Google Moja Firma [PREMIUM]

To wszystko. Ukończyłeś samouczek i teraz wiesz, jak zintegrować narzędzie do rezerwacji z Google Business. Uwaga: Rezerwacje za pośrednictwem Google mają maksymalną pojemność 12 osób.

| Website | Route       | Speichern | Anruf |        |  |
|---------|-------------|-----------|-------|--------|--|
| RESE    | RVE A TABLE |           | ORDER | ONLINE |  |
|         |             |           |       |        |  |

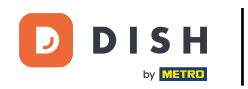

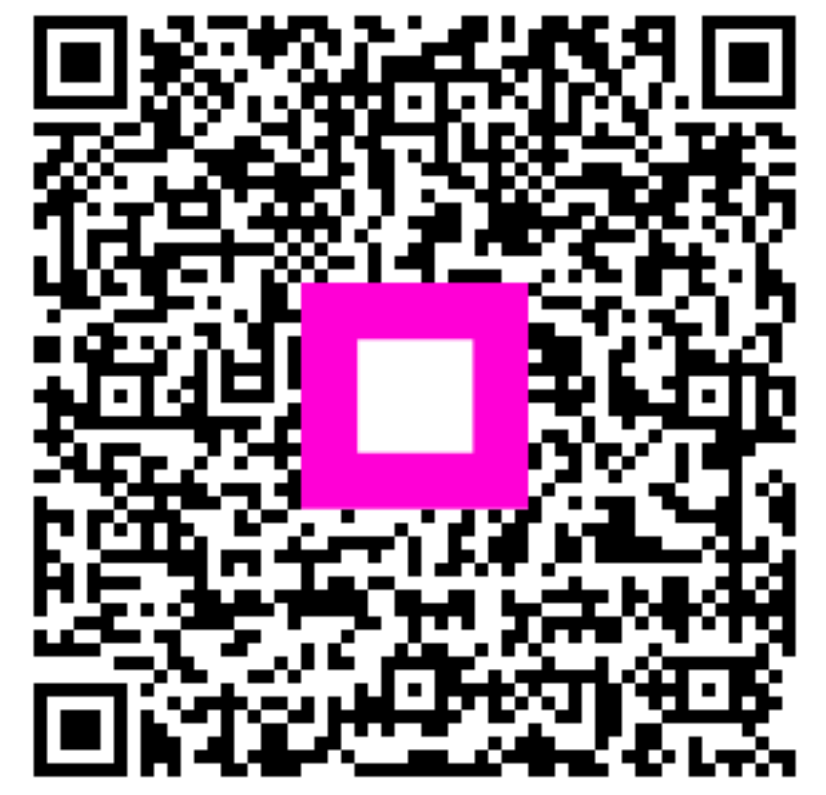

Zeskanuj, aby przejść do interaktywnego odtwarzacza